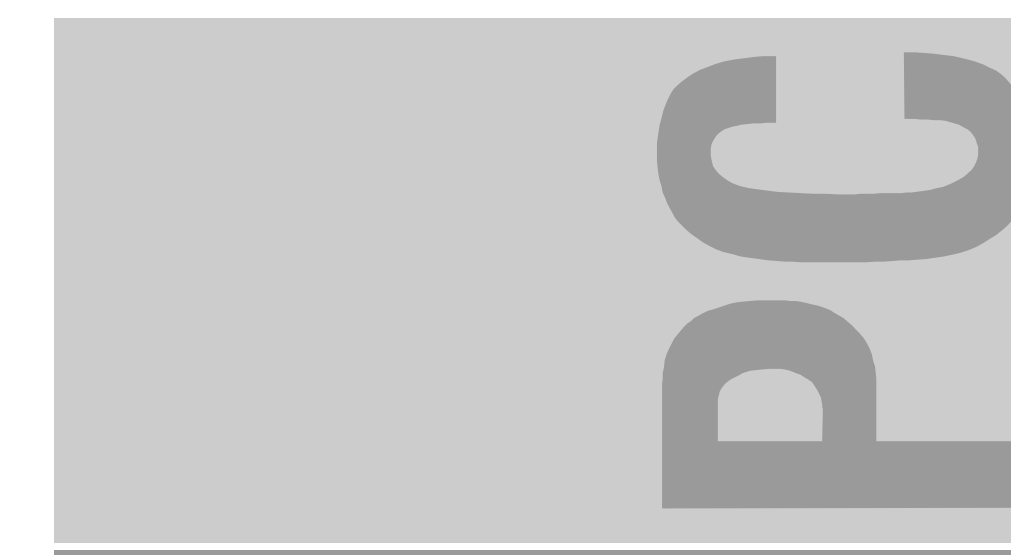

# Systembaugruppe D1153 bis 500 MHz System board D1153 up to 500 MHz

Technisches Handbuch Technical Manual

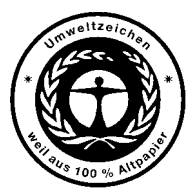

Dieses Handbuch wurde auf Recycling-Papier gedruckt. This manual has been printed on recycled paper. Ce manuel est imprimé sur du papier recyclé. Este manual ha sido impreso sobre papel reciclado. Questo manuale è stato stampato su carta da riciclaggio. Denna handbok är tryckt på recyclingpapper. Dit handboek werd op recycling-papier gedrukt.

Bestell-Nr./Order No.: **A26361-K522-Z122-1-7419** Printed in the Federal Republic of Germany AG 0100 01/00

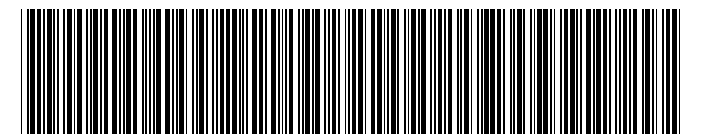

A26361-K522-Z122-1-7419

| Deutsch |
|---------|
|---------|

English

# Systembaugruppe D1153 bis 500 MHz System board D1153 up to 500 MHz

**Technisches Handbuch Technical Manual** 

Ausgabe Januar 2000 January 2000 edition

Intel und Pentium sind eingetragene Warenzeichen der Intel Corporation, USA.

Microsoft, MS, MS-DOS und Windows sind eingetragene Warenzeichen der Microsoft Corporation.

PS/2 und OS/2 Warp sind eingetragene Warenzeichen von International Business Machines, Inc.

Alle weiteren genannten Warenzeichen sind Warenzeichen oder eingetragene Warenzeichen der jeweiligen Inhaber und werden als geschützt anerkannt.

Alle Rechte vorbehalten, insbesondere (auch auszugsweise) die der Übersetzung, des Nachdrucks, der Wiedergabe durch Kopieren oder ähnliche Verfahren.

Zuwiderhandlungen verpflichten zu Schadenersatz.

Alle Rechte vorbehalten, insbesondere für den Fall der Patenterteilung oder GM-Eintragung.

Liefermöglichkeiten und technische Änderungen vorbehalten.

Intel and Pentium are registered trademarks of Intel Corporation, US

Microsoft, MS, MS-DOS, Windows and Windows NT are Trademarks of Microsoft Corporation.

PS/2 and OS/2 Warp are registered trademarks of International Business Machines, Inc.

All other trademarks referenced are trademarks or registered trademarks of their respective owners, whose protected rights are acknowledged.

All rights, including rights of translation, reproduction by printing, copying or similar methods, even of parts are reserved.

Offenders will be liable for damages.

All rights, including rights created by patent grant or registration of a utility model or design, are reserved.

Delivery subject to availability. Right of technical modification reserved.

# Contents

| Introduction                                      | 1   |
|---------------------------------------------------|-----|
| Notational conventions                            | 1   |
| Important notes                                   | 2   |
| Information on boards                             | 3   |
| Features                                          | 4   |
| Components on the system board                    | 5   |
| Ports, connectors and switch blocks               | 6   |
| Switch block 1 - Settings and functions           | 7   |
| Switch block 2 - Settings and functions           | 7   |
| Possible screen resolution                        | 8   |
| Upgrading main memory                             | 9   |
| Replacing the processor                           | .10 |
| Replacing the lithium battery                     | .11 |
| Error messages                                    | .11 |
|                                                   |     |
| BIOS Setup                                        | .15 |
| Calling BIOS Setup                                | .15 |
| System Information                                | .16 |
| Product Information                               | .17 |
| Disk Drives                                       | .17 |
| Diskettes Drives                                  | .18 |
| IDE Primary/Secondary                             | .18 |
| Onboard Peripherals                               | .20 |
| Onboard Device Settings                           | .21 |
| Power Management                                  | .22 |
| Power Management Mode                             | .22 |
| Power Switch < 4 sec                              | .22 |
| System Wake-Up Event                              | .23 |
| Boot Options                                      | .23 |
| Boot Sequence                                     | .23 |
| First Hard Disk Drive                             | .23 |
| Primary Display Adapter                           | .23 |
| Fast Boot                                         | .24 |
| Silent Boot                                       | .24 |
| Num Lock After Boot                               | .24 |
| Memory Test                                       | .24 |
| Configuration Table                               | .24 |
| Boot from LANDesk Service Agent / Boot over BOOTP | .24 |
| Date and Time                                     | .25 |
| System Security                                   | .25 |
| Setup Password                                    | .25 |
| Power-on Password                                 | .27 |
| Advanced Options                                  | .27 |
| Memory / Cache Options                            | .28 |
| Internal Cache (CPU Cache)                        | .28 |
| External Cache                                    | .28 |
| Memory at 15MB-16MB Reserved for                  | .28 |
| Memory Parity Mode                                | .29 |
| PnP / PCI Options                                 | .29 |
| PCI IRQ Setting                                   | .29 |
| PCI Slot 1 / 2 / 3                                | .30 |
| PCI IRQ Sharing                                   | .30 |
|                                                   |     |

### Contents

| VGA Palette Snoop          | . 30 |
|----------------------------|------|
| Graphics Aperture Size     | . 30 |
| Plug & Play OS             | . 30 |
| Reset Resource Assignments | . 31 |
| Load Default Settings      | . 31 |
| Abort Settings Change      | . 31 |
| Exiting Setup              | . 31 |
|                            |      |
| Index                      | . 33 |

# Introduction

This manual describes the features of the system board as well as the setting options and the extensions that you can make to the system board.

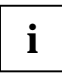

This system board is available in different configuration levels. Depending on the hardware configuration of your device, it may be that you cannot find several options in the system board, even though they are described.

You can find more detailed information in the Operating Manual of the device or in the description "BIOS Setup".

Further information on drivers is provided in the readme files on hard disk or on the supplied drivers diskettes or on the "Drivers & Utility" CD.

# **Notational conventions**

The meanings of the symbols and fonts used in this manual are as follows:

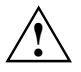

Pay particular attention to texts marked with this symbol. Failure to observe this warning endangers your life, destroys the system, or may lead to loss of data.

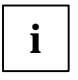

Supplementary information, remarks and tips follow this symbol.

Texts which follow this symbol describe activities that must be performed in the order shown.

This symbol means that you must press the Enter key.

Texts in this typeface are screen outputs.

Texts in italics indicate commands or menu items.

"Quotation marks" indicate names of chapters and terms that are being emphasized.

# Important notes

Store this manual close to the device. If you pass on the device to third parties, you should also pass on this manual.

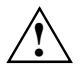

Be sure to read this page carefully and note the information before you open the device.

You cannot access the components of the system board without first opening the device. How to dismantle and reassemble the device is described in the Operating Manual accompanying the device.

Please note the information provided in the chapter "Safety" in the Operating Manual of the device.

Incorrect replacement of the lithium battery may lead to a risk of explosion. It is therefore essential to observe the instructions in the section "<u>Replacing the lithium battery</u>".

CE

The shipped version of this board complies with the requirements of the EEC directive 89/336/EEC "Electromagnetic compatibility".

Compliance was tested in a typical PC configuration.

When installing the board, refer to the specific installation information in the Operating Manual or Technical Manual of the receiving device.

Connecting cables for peripherals must be adequately insulated to avoid interference.

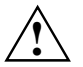

Components can become very hot during operation. Make sure you do not touch components when making extensions to the system board. There is a danger of burns!

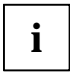

The warranty is invalidated if the device is damaged during the installation or replacement of system expansions. Information on which system expansions you can use is available from your sales outlet or the customer service center.

### Information on boards

To prevent damage to the system board or the components and conductors on it, please take great care when you insert or remove boards. Take care above all to ensure that extension boards are slotted in straight without damaging components or conductors on the system board, or any other components, for example EMI spring contacts.

Be especially careful with the locking mechanisms (catches, centering pins etc.) when you replace the system board or components on it, for example memory modules or processors.

Never use sharp objects (screwdrivers) for leverage.

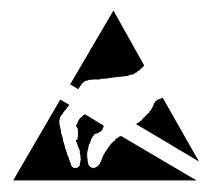

Boards with electrostatic sensitive devices (ESD) are identifiable by the label shown.

When you handle boards fitted with ESDs, you must observe the following points under all circumstances:

- You must always discharge yourself (e.g. by touching a grounded object) before working.
- The equipment and tools you use must be free of static charges.
- Pull out the power plug before inserting or pulling out boards containing ESDs.
- Always hold boards with ESDs by their edges.
- Never touch pins or conductors on boards fitted with ESDs.

# Features

The system board for SCOVERY 250 is an IBM PC/AT compatible board with Pentium II processor and PCI bus.

#### Supported features:

- Intel Pentium II processor with 100 MHz or 66 MHz system frequency for slot 1 processor socket
- 512 Kbyte internal Second Level Cache
- 2 memory banks with DIMM sockets for a maximum memory capacity of up to 256 Mbyte
- Power management
- CPU SMM (System Management Mode), STOP Clock Control
- APM and ACPI compliant BIOS
- ATA compliant energy saving function of the hard disk
- Chipset Intel 82371AB (PIIX4) with PCI Enhanced Local Bus IDE
- PIO Mode 4 , DMA Mode 2
- 1 high speed serial interface (NS16C550 compatible, UARTs with 16 byte FIFOs)
- 1 parallel interface (SPP, EPP and ECP according to IEEE 1284)
- 1 interface for a floppy disk drive
- Soundchip Crystal 4235
- Screen controller ATI Rage LT Pro (AGP) with LCD interface
- LAN Controller Intel 82558
- PS/2 mouse and keyboard port
- Plug and Play (PnP)
- USB port
- 2 PCI slots on the slot board
- Software shutdown for Windows 95

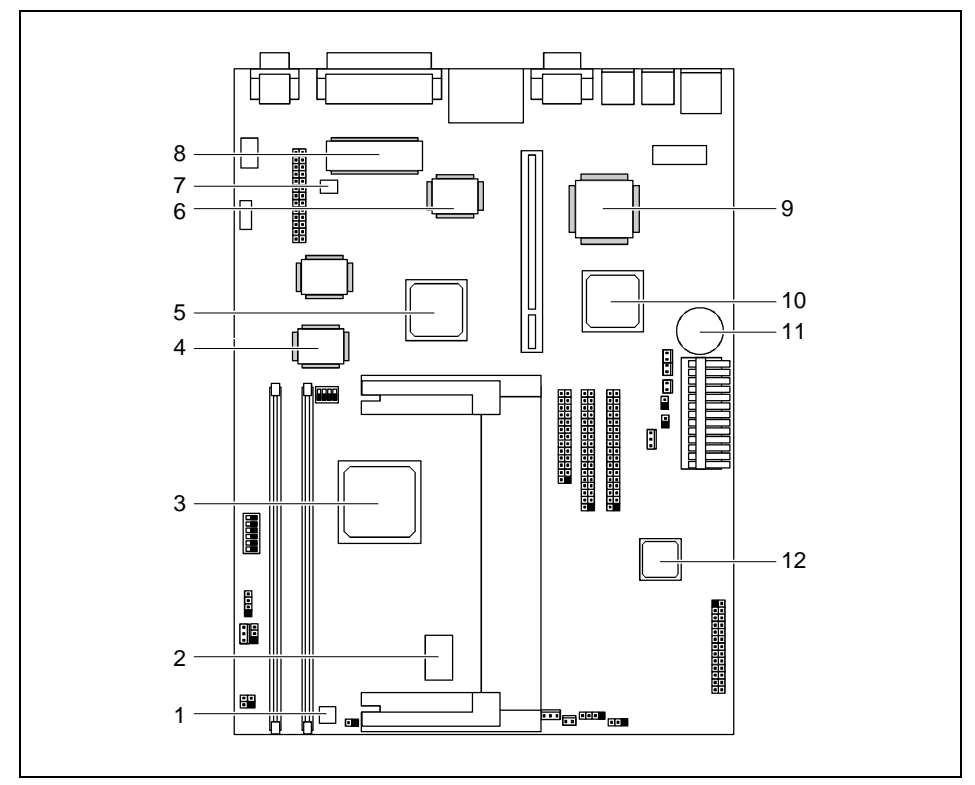

# Components on the system board

- 1 = Switching Regulator
- 2 = CLK Generator
- 3 = Intel chipset 440BX
- 4 = SGRAM
- 5 = Screen controller ATI Rage LT Pro (AGP)
- 6 = SMC 677

- 7 = Hardware monitoring
- 8 = Flash ROM
- 9 = LAN Controller Intel 82558
- 10 = Intel PIIX4
- 11 = Battery
- 12 = Soundchip Crystal 4235B (ISA)

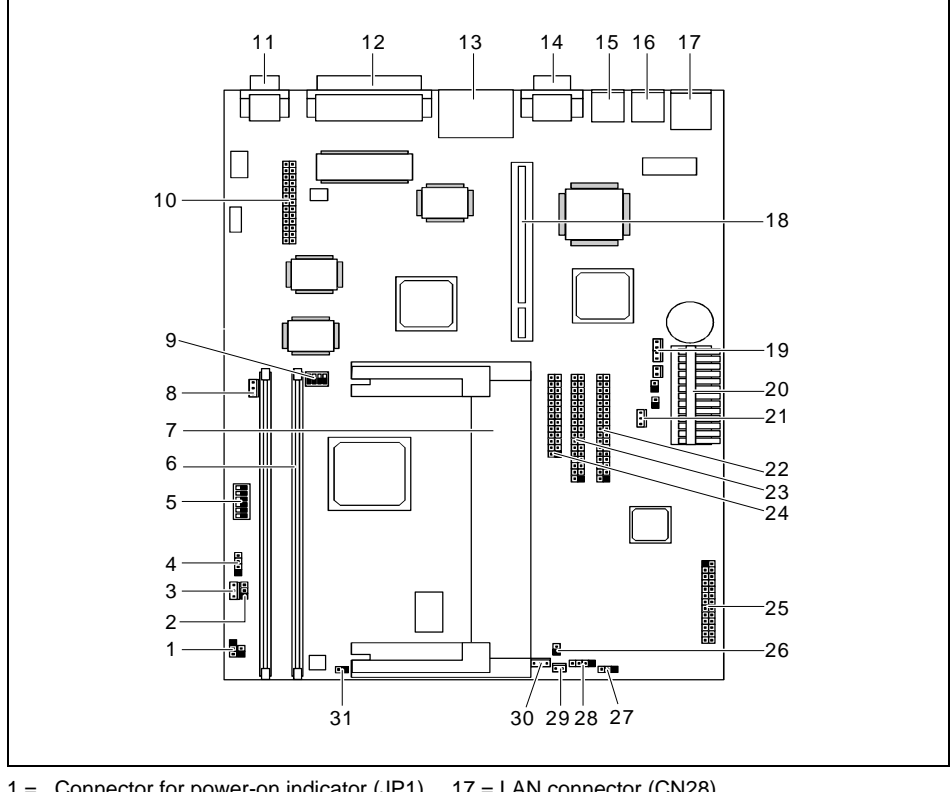

# Ports, connectors and switch blocks

- 1 = Connector for power-on indicator (JP1)
- 2 = Connector for Turbo/LAN LED (JP5)
- 3 = Connector for Wake-on-LAN (CN2)
- 4 = Connector for Modem-ring-in (CN1)
- 5 = Switch block 1
- 6 = 2 DIMM sockets
- 7 = Pentium II processor for slot I
- 8 = Connector for voice modem (CN17)
- 9 = Switch block 2
- 10 = Connector for LCD interface (CN8)
- 11 = Monitor port (CN7)
- 12 = Parallel interface (CN9)
- 13 = USB port (CN14)
- 14 = Serial interface 1 (CN13)
- 15 = Mouse port (CN19)
- 16 = Keyboard port (CN23)

- 17 = LAN connector (CN28)
- 18 = Connector for slot board
- 19 = Connector for CD-in (CN25)
- 20 = Connector for power supply (CN26)
- 21 = Connector for power supply (JP9)
- 22 = Connector for IDE 2 (CN18)
- 23 = Connector for IDE 1 (CN16)
- 24 = Connector for floppy disk drive (CN15)
- 25 = Connector for audio board (CN29)
- 26 = Temperature sensor (JP8)
- 27 = Logo (JPX2)
- 28 = IDE LED (CNX1)
- 29 = Fan connector (FN2)
- 30 = Fan connector (JPX1)
- 31 = Connector for On/Off switch (JP6)

i

The blackened pin of a jumper or a connector represents pin 1

The connectors marked do not have to be present on the system board.

### Switch block 1 - Settings and functions

In the following paragraphs the settings and functions of the single switches of switch block 1 are explained (position No. 5 in figure "<u>Ports, connectors and switch blocks</u>"). The default settings are marked with an asterisk \*.

#### Setting the bus frequency - Switch 1

On\* 66 MHz Front Side Bus (CPU/DIMM)

Off 100 MHz Front Side Bus

#### Skipping the password query - switch 2

- On Password query enabled
- Off\* Password query disabled

#### Setting the clock ratio between processor core and bus - Switches 3, 4, 5, 6

| Clock ratio | switch 3 | switch 4 | switch 5 | switch 6 |
|-------------|----------|----------|----------|----------|
| 3,5         | on       | off      | off      | on       |
| 4           | off      | on       | on       | on       |
| 4,5         | off      | on       | off      | on       |
| 5           | off      | off      | on       | on       |
| 5,5         | off      | off      | off      | on       |

### Switch block 2 - Settings and functions

In the following paragraphs the settings and functions of the single switches of switch block 2 are explained (position No. 9 in figure "<u>Ports, connectors and switch blocks</u>"). The default settings are marked with an asterisk \*.

#### Setting the CRT/LCD display - Switches 1, 2, 3

| Indicator        | switch 1 | switch 2 | switch 3 |
|------------------|----------|----------|----------|
| 13.3 " Super TFT | off      | on       | off      |
| 14,1 " Super TFT | on       | on       | off      |
| CRT              | off      | off      | off      |

#### Activating/deactivating VGA-IRQ assignment - Switch 4

*On*\* VGA-IRQ deactivated

Off VGA-IRQ activated

# Possible screen resolution

Depending on the operating system used the screen resolutions in the following table refer to the screen controller on the system board. If you are using an external screen controller, you will find details of supported screen resolutions in the Operating Manual or Technical Manual supplied with the controller.

To select the appropriate setting for your monitor, please use the ATI drivers supplied. In Windows 9x you can select your monitor type and the resolution in the "Control Panel" under "Display Properties".

The following table contains the display modes that are supported in a single display configuration (CRT, TFT or DSTN). Please note that specific display devices may not support all modes. The memory configuration is assumed to be 100 MHz SGRAM unless otherwise specified.

| Bildschirm-<br>auflösung | Bildwiederhol-<br>frequenz (Hz) | Mindestgröße des erforderlichen<br>Bildschirmspeichers für die angegebenen<br>Farbtiefen (in Bits pro Pixel) |         |         |         |
|--------------------------|---------------------------------|----------------------------------------------------------------------------------------------------|---------|---------|---------|
|                          |                                 | 8 bpp                                                                                                    | 16bpp   | 24 bpp  | 32bpp   |
| 640 x 480                | 60                              | 2 MByte                                                                                                    | 2 MByte | 2 MByte | 2 MByte |
| 640 x 480                | 72                              | 2 MByte                                                                                                    | 2 MByte | 2 MByte | 2 MByte |
| 640 x 480                | 75                              | 2 MByte                                                                                                    | 2 MByte | 2 MByte | 2 MByte |
| 640 x 480                | 90                              | 2 MByte                                                                                                    | 2 MByte | 2 MByte | 2 MByte |
| 640 x 480                | 100                             | 2 MByte                                                                                                    | 2 MByte | 2 MByte | 2 MByte |
| 800 x 600                | 60                              | 2 MByte                                                                                                    | 2 MByte | 2 MByte | 4 MByte |
| 800 x 600                | 70                              | 2 MByte                                                                                                    | 2 MByte | 2 MByte | 4 MByte |
| 800 x 600                | 75                              | 2 MByte                                                                                                    | 2 MByte | 2 MByte | 4 MByte |
| 800 x 600                | 90                              | 2 MByte                                                                                                    | 2 MByte | 2 MByte | 4 MByte |
| 800 x 600                | 100                             | 2 MByte                                                                                                    | 2 MByte | 2 MByte | 4 MByte |
| 1024 x 768               | 60                              | 2 MByte                                                                                                    | 2 MByte | 4 MByte | 4 MByte |
| 1024 x 768               | 72                              | 2 MByte                                                                                                    | 2 MByte | 4 MByte | 4 MByte |
| 1024 x 768               | 75                              | 2 MByte                                                                                                    | 2 MByte | 4 MByte | 4 MByte |
| 1024 x 768               | 90                              | 2 MByte                                                                                                    | 2 MByte | 4 MByte | 4 MByte |
| 1024 x 768               | 100                             | 2 MByte                                                                                                    | 2 MByte | 4 MByte | 4 MByte |
| 1280 x 1024              | 43                              | 2 MByte                                                                                                    | 4 MByte | 4 MByte | 6 MByte |
| 1280 x 1024              | 60                              | 2 MByte                                                                                                    | 4 MByte | 4 MByte | 6 MByte |
| 1280 x 1024              | 70                              | 2 MByte                                                                                                    | 4 MByte | 4 MByte | 6 MByte |
| 1280 x 1024              | 72                              | 2 MByte                                                                                                    | 4 MByte | 4 MByte | 6 MByte |
| 1600 x 1200              | 60                              | 2 MByte                                                                                                    | 4 MByte | 6 MByte | 8 MByte |
| 1600 x 1200              | 66                              | 2 MByte                                                                                                    | 4 MByte | 6 MByte | 8 MByte |
| 1600 x 1200              | 76                              | 2 MByte                                                                                                    | 4 MByte | 6 MByte |         |
| 1600 x 1200              | 85                              | 2 MByte                                                                                                    | 4 MByte | 6 MByte |         |

# Upgrading main memory

The system board is equipped with two 168 pin sockets with which the main memory can be upgraded to a maximum of 256 Mbyte. These slots are suitable for 16, 32, 8, 64 and 128 Mbyte SDRAM memory modules of the DIMM format. Memory modules with different memory capacities can be combined.

DIMM = Dual Inline Memory Module

SDRAM = Synchronous Dynamic Random Access Memory

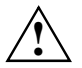

Depending on the processor type SDRAM memory modules must be designed for a clock frequency of 66 MHz or 100 MHz or higher (meets PC100 specification).

#### Installing memory modules

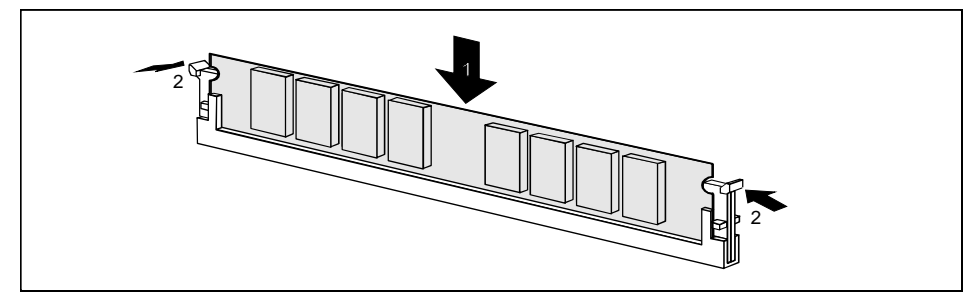

- Flip the holders on each side of the relevant location outwards.
- Insert the memory module into the location (1).
- At the same time flip the lateral holders upwards until the memory module snaps in place (2).

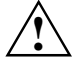

If you use ECC memory modules, in the *Memory / Cache Options menu* in BIOS Setup set the *Memory Parity Mode* field to *ECC* (see section "<u>Memory Test</u>"). Otherwise set the *Memory Parity Mode* field to *Disabled*.

#### Removing a memory module

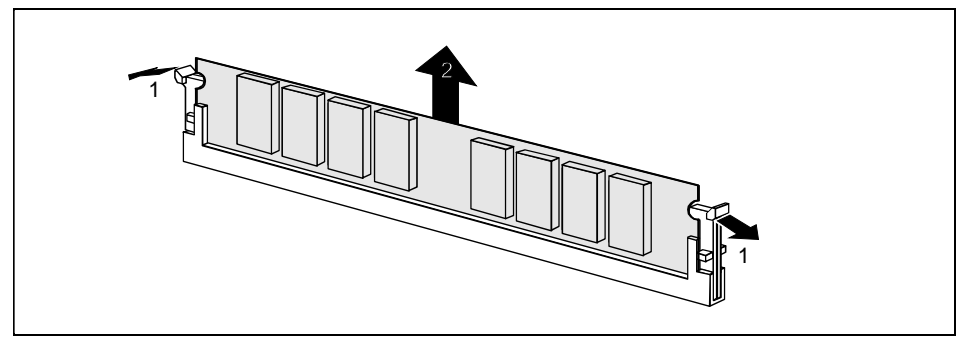

- Flip the holders to the right and left of the location outwards (1).
- Pull the memory module out of its location (2).

# Replacing the processor

#### Removing the Pentium II

- Pull connector JP6 (connector for the On/Off switch, position No. 31 in figure "Ports, connectors and switch blocks"), and remember its plug-in position.
- Pull connectors JP8 and JPX1 (connectors for temperature sensor and fan, position No. 26 and 30 in figure "Ports, connectors and switch blocks"), and remember their plug-in positions.
- Press the clamps (2) on either side of the Pentium II inwards and slide the Pentium II towards the memory banks for roughly one centimeter.
- Lift the processor out of the slot.

#### Installing the Pentium II

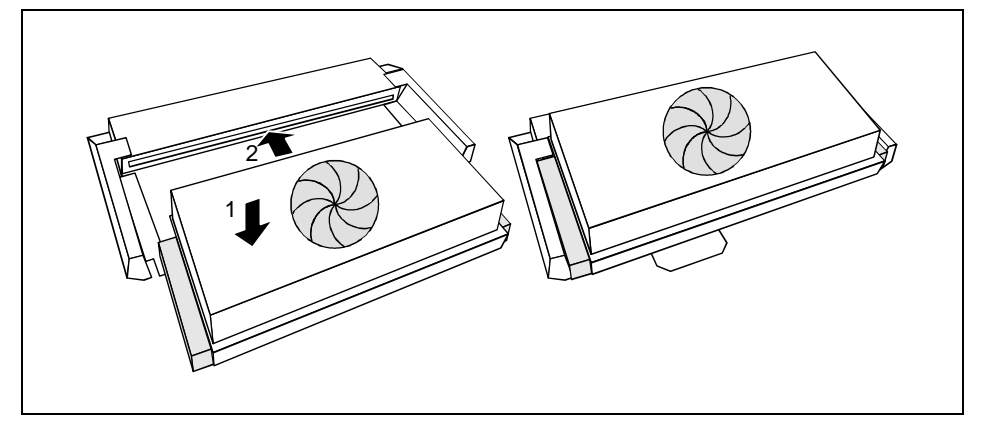

- Insert Pentium II in the holder with the labeled side facing downwards so that a gap of about one centimeter remains between the contacts of the Pentium II and the processor socket (1).
- > Push the Pentium II in the holder until the clamps (2) to the left and right snap into place.
- Set the bus frequency of the new Pentium II using switch 1 of the jumper block 1 (position No. 5 in figure "Ports, connectors and switch blocks").
- Plug in connectors JP6 and JPX1 (connectors for temperature sensor and fan, position No. 26 and 30 in figure "Ports, connectors and switch blocks").
- Plug in connector JP6 (connector for the On/Off switch, position No. 31 in figure "Ports, connectors and switch blocks").

# **Replacing the lithium battery**

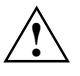

Once you have installed the system board, you should remove the battery protection (i.e. the thin plastic plate between battery and contact spring).

Incorrect replacement of the lithium battery may lead to a risk of explosion.

The lithium battery must be replaced with an identical battery or a battery type recommended by the manufacturer (CR2032).

Do not throw lithium batteries into the trashcan. It must be disposed of in accordance with local regulations concerning special waste.

Make sure that you insert the battery the right way round. The plus pole must be on the top!

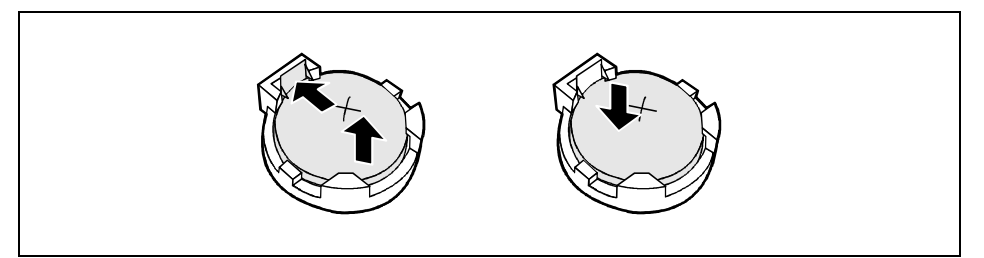

- Press the contact on the side of the battery socket outwards for about one millimeter and remove the battery from its socket (2).
- Press the new lithium battery of the same type in the socket until the contact on the side engages.

# **Error messages**

Equipment Configuration Error

- Run BIOS Setup to reconfigure the system.
- Memory Error at MMMM:SSSS:0000h
  (R:xxxxh, W:xxxxh)
- Replace the DRAM chips or the DIMMs.

PS/2 Keyboard Interface Error

- Check or replace the keyboard interface circuit.
- PS/2 Keyboard Error or Keyboard Not Connected
- Reconnect or replace the keyboard.
- PS/2 Pointing Device Error
- Reconnect or replace the pointing device.

PS/2 Pointing Device Interface Error

Check or replace the pointing device interface.

Floppy Disk Controller Error

Check the floppy drive cable and its connections. Change the floppy disk controller or disable the onboard controller by installing another add-on board with a controller.

Floppy Drive A Error Floppy Drive B Error

Replace the floppy disk drive.

Floppy Drive(s) Write Protected

► Call *BIOS Setup* and set the setting to *Normal*.

```
IDE Primary Channel Master Drive Error
IDE Primary Channel Slave Drive Error
IDE Secondary Channel Master Drive Error
IDE Secondary Channel Slave Drive Error
```

Check the HDD cable connections and *BIOS Setup* configuration. Should the error persist, replace the drive or the system board.

Hard Disk Drive(s) Write Protected

Call BIOS Setup and set the setting to Normal.

CPU Clock Mismatch

► Call the *BIOS Setup*. The message will automatically disappear.

Real Time Clock Error

Check the real time clock circuit or replace the real time clock.

CMOS Battery Bad

Replace the battery.

```
CMOS Checksum Error
```

Run BIOS Setup to reconfigure the system.

```
I/O Parity Error
```

Replace the system board.

Insert System Diskette and press Enter Key to reboot

Check the hard disk(s) configuration and restart the system.

or

Insert a bootable disk and press the Enter key to restart the system.

I/O Resource Conflict(s)

Try to reset resource assignments.

Memory Resource Conflict(s)

Try to reset resource assignments.

IRQ Setting Error

Run BIOS Setup to reconfigure the system.

Expansion ROM Allocation Fail

Change the I/O expansion ROM address.

Onboard Serial Port IRQ Conflict(s)

▶ In *BIOS Setup* change the interrupt assignment for the onboard serial port or disable it.

Onboard Parallel Port IRQ Conflict(s)

► In *BIOS Setup* change the interrupt assignment for the onboard parallel port or disable it. Onboard Serial Port Conflict(s)

► In *BIOS setup* change the onboard serial port address in Setup or change the add-on board serial port address.

Onboard Parallel Port Conflict(s)

In BIOS setup change the onboard parallel port address or set the parallel port address of the add-on board to others.

Onboard xxx ... Conflict(s)

Try to reassign or disable on-board device resources.

PnP ISA Card(s) Disabled

Check if enough resources are available for the current system configuration.

# **BIOS Setup**

In BIOS Setup you can set the system functions and the hardware configuration of the device.

When it is supplied, the device is set to factory default settings. You can change these settings in *BIOS Setup*. Any changes you make take effect as soon as you save the settings and quit the *BIOS Setup*.

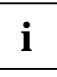

i

If you repeatedly receive *Run Setup* messages, the battery may be bad. In this case, please contact your sales outlet or our customer service center to change the battery. Some menu items may not be present on your system.

# **Calling BIOS Setup**

To call BIOS Setup press Ctrl + Alt + Esc during system startup.

The following figures are examples and may be different on your system.

| Setup Utility                                                                                                    |
|----------------------------------------------------------------------------------------------------|
| <ul> <li>System Information</li> <li>Product Information</li> <li>Disk Drives</li> <li>Onboard Peripherals</li> <li>Power management</li> <li>Boot Options</li> <li>Date and Time</li> <li>System Security</li> <li>*Advanced Options</li> </ul> |
| Load Default Settings<br>Abort Settings Change                                                                                                    |
| $\uparrow\downarrow \leftarrow \rightarrow$ = Move highlight bar, $\downarrow$ = Select<br>Esc = Exit,<br><f8> = Advanced Menu</f8>                                                                                                    |

Example for the Setup Utility main menu

*BIOS Setup* supports two user levels: Basic and Advanced. Basic Level allows you to view and change only the basic configuration of your system.

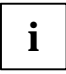

As an advanced user you can call the Advanced level by pressing **F8** in the main menu. Additional parameters appear. These parameters are marked with asterisk (\*) in this manual.

The command line at the bottom of the menus tells you how to use BIOS Setup.

- ► To select an option: move the highlight bar by pressing 1 or ⊥. After that press the Enter key.
- Press PgDn to move to the next page or PgUp to return to the previous page.
- ► To change a parameter setting: press the riangleright or riangleright key until the desired setting is found.
- Press **Esc** to return to the main menu.
- ► To exit *BIOS Setup* press **Esc** in the main menu.

# **System Information**

The System Information menu displays the standard system functions of the device.

| System Information                                                                                                    | Page 1/2                                                                                                    |
|----------------------------------------------------------------------------------------------------|----------------------------------------------------------------------------------------------------|
| Processor<br>Processor Speed<br>Internal Cache<br>External Cache<br>Diskette Drive A<br>Diskette Drive B<br>+IDE Primary Channel Master<br>+IDE Primary Channel Slave<br>+IDE Secondary Channel Slave<br>Total Memory<br>1st Bank<br>2nd Bank | Pentium II<br>400 MHz<br>32 KB,Enabled<br>512 KB,Enabled<br>1.44 MB,3.5-inch<br>1.44 MB 3.5-inch<br>Hard Disk, *812 MB<br>None<br>IDE CD-ROM<br>None<br>64 MB<br>SDRAM, 32 MB<br>None |
| PqDn/PqUp = Move Screen, Esc = Back                                                                                                    | to Main Menu                                                                                                    |

Example for the System Information menu

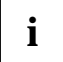

All parameters marked with a plus (+) sign will appear only if there is a device connected or installed.

| System Information                                             | Page 2/2 |
|----------------------------------------------------------------|----------|
| Serial Port 3F8h, IRQ 4                                        |          |
| Parallel Port 378h, IRQ 7<br>PS/2 Mouse Installed              |          |
| Memory Parity Mode [Disabled]<br>USB Host Controller [Enabled] |          |
| PgDn/PgUp = Move Screen, Esc = Back to Main Menu               |          |

Example for the 2. page of the System Information menu

# **Product Information**

The *Product Information* menu displays information on the product designation of the device, the serial numbers of device and system board as well as the system BIOS and DMI BIOS versions.

| Product Information                                                                                                    | Page 1/1 |
|----------------------------------------------------------------------------------------------------|----------|
| Product NameSCOVERY<br>System S/NSerial#<br>Main Board ID98134-1<br>Main Board S/N000000000000000<br>System Board VersionV3.2<br>SMBIOS VersionV2.1<br>*System BIOS IDR04-A1 M1 EN<br>*BIOS Release DateDec 22, 1998 |          |
| <esc> = Back to Main Menu</esc>                                                                                                    |          |

Example for the Product Information menu

# **Disk Drives**

In the *Disk Drives* menu you can make settings for floppy disk drives. To display the submenus for the IDE drive settings you must enter the main menu and switch to Advanced level with **FB**.

```
      Disk Drives
      Page 1/1

      Diskette Drive A
      3.5-inch]

      Diskette Drive B
      3.5-inch]

      • *IDE Primary Channel Master

      • *IDE Primary Channel Slave

      • *IDE Secondary Channel Master

      • *IDE Secondary Channel Master

      • *IDE Secondary Channel Master

      • *IDE Secondary Channel Master

      • *IDE Secondary Channel Slave
```

Example for the Disk Drives menu

### **Diskettes Drives**

Select the correct value for the first floppy disk drive (*Drive A*) using the  $\leftarrow$  or  $\rightarrow$  key.

### **IDE Primary/Secondary**

In the *IDE Primary Channel Master*, *IDE Primary Channel Slave*, *IDE Secondary Channel Master*, *IDE Secondary Channel Slave* submenus you can make the settings for the IDE drives. The submenus are shown in Advanced level only.

```
IDE Primary/Secondary
 Channel Master/Slave
                                           Page 1/1
Type ..... [ Auto ]
  Cylinder..... [ XXXX ]
  Head ..... [ XXXX ]
  Sector ..... [ XXXX ]
  Size.... [ XXXX ] MB
Hard Disk Size > 504MB..... [ Auto ]
*Hard Disk Block Mode..... [ Auto ]
*Advanced PIO Mode ..... [ Auto ]
*Hard Disk 32 Bit Access ..... [Enabled]
*DMA Transfer Mode ..... [Disabled]
*CD-ROM Drive DMA Mode..... [Disabled]
\uparrow\downarrow = Move Highlight Bar
                            F1 = Help
Esc = Exit
                            \rightarrow \leftarrow = Change Setting,
```

Example for submenu IDE Primary/Secondary

#### Туре

*This field is used to specify the type of hard disk drive. Auto* configures the hard disk automatically. You do not need to select the parameters yourself. If you know your hard disk type, you can enter the setting manually with the *Cylinder, Head, Sector* and *Size* parameters.

| Cylinder | Number of cylinders            |
|----------|--------------------------------|
| Head     | Number of heads                |
| Sectors  | Number of sectors              |
| Size     | Size of the hard disk in Mbyte |

#### Hard Disk Size > 504 MB

Auto Automatically detects the installed hard disk and supports the function if possible.

*Disabled* Does not support this function.

#### Hard Disk Block Mode

This field enhances disk performance depending on the hard disk in use. To display this parameter you must enter the main menu and switch to Advanced level with **F8**.

*Auto* Automatically detects the installed hard disk and supports the function if possible. If supported data can be transferred in blocks.

*Disabled* Does not support this function.

#### Advanced PIO Mode (Programmed Input Output Mode)

Defines the transfer rate of the IDE hard disk drive. To display this parameter you must enter the main menu and switch to Advanced level with **FB**.

Auto Automatically detects if this function is supported.

*Disabled* Does not support this function.

#### Hard Disk 32-bit Access

This field determines if a 32-bit hard disk access is possible. To display this parameter you must enter the main menu and switch to Advanced level with **F8**.

*Enabled* Allows the 32-bit hard disk access.

Disabled Does not support this function.

#### **DMA Transfer Mode**

This field specifies the transfer mode for the IDE hard disk drive. To display this parameter you must enter the main menu and switch to Advanced level with **FB**.

Auto Automatically detects if this function is supported.

*Disabled* Does not support this function.

#### **CD-ROM Drive DMA Mode**

This field specifies the transfer mode for the CD-ROM drive. To display this parameter you must enter the main menu and switch to Advanced level with **F8**.

*Auto* Automatically detects if this function is supported.

*Disabled* Does not support this function.

# **Onboard Peripherals**

In the *Onboard Peripherals* menu you can make the settings for the serial and parallel ports. In the *Onboard Device Settings* submenu you can make settings for specific onboard controller. To display *Onboard Device Settings* you must enter the main menu and switch to Advanced level with **FB**.

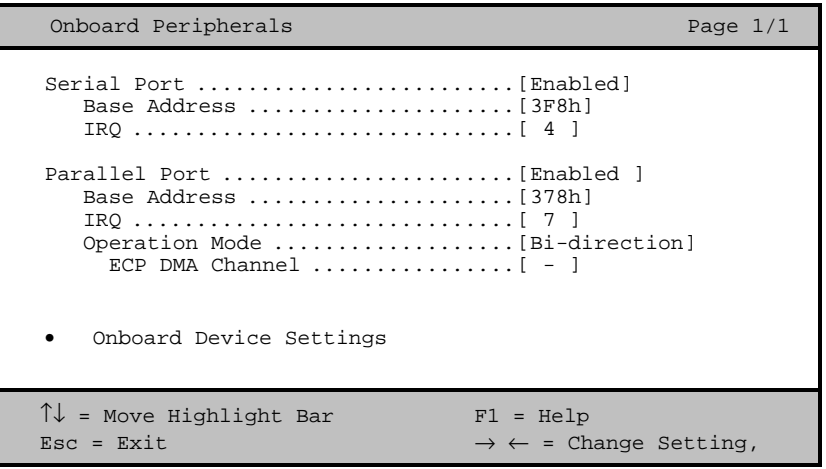

Example for the Onboard Peripherals menu

#### **Parallel Port Operation Mode Settings**

This field is used to specify whether the parallel port is to be used as a bi-directional input/output port or just as an output port. *ECP* and *EPP* transfer modes allow faster transfer rates of 2 and 2.4 Mbytes/s. These modes will only work with peripheral devices which support them.

| Setting                          | Function                                                                                                    |
|----------------------------------|----------------------------------------------------------------------------------------------------|
| Standard and Bi-directional      | Data can be transferred in both directions across the port.                                                                                                |
| Enhanced Parallel Port (EPP)     | Fast transfer mode (up to 2 Mbytes/s), can<br>output and receive data. The mode requires a<br>peripheral device which supports the EPP<br>transfer mode.   |
| Extended Capabilities Port (ECP) | Fast transfer mode (up to 2.4 Mbytes/s), can<br>output and receive data. The mode requires a<br>peripheral device which supports the ECP<br>transfer mode. |

#### ECP DMA Channel

This item becomes active only if you select *Extended Capabilities Port (ECP)* as the operation mode. It allows you to assign *DMA channel 1* or *DMA channel 3* for the ECP parallel port function (as required in Windows 98).

## **Onboard Device Settings**

To display this parameter you must enter the main menu and switch to Advanced level with F8.

| Onboard Device Settings                                                                                                    | Page 1/1                                                                 | - |
|----------------------------------------------------------------------------------------------------|--------------------------------------------------------------------------|---|
| Floppy Disk Controller<br>IDE Controller<br>PS/2 Mouse Controller<br>USB Host Controller<br>USB Legacy Mode<br>Onboard Ethernet Chip | [Enabled]<br>[Both]<br>[Enabled]<br>[Enabled]<br>[Disabled]<br>[Enabled] |   |
| ↑↓ = Move Highlight Bar<br>Esc = Exit                                                                                                | Fl = Help<br>$\rightarrow$ $\leftarrow$ = Change Setting,                |   |

Example for the Onboard Devices Configuration submenu

#### **Floppy Disk Controller**

This field is used to enable and disable the built-in floppy disk controller on the system board.

*Enabled* The floppy disk controller is enabled.

*Disabled* The floppy disk controller is disabled.

#### **IDE controller**

This field allows you to enable and disable the onboard IDE controller.

*Enabled* The IDE controller is enabled.

Disabled The IDE controller is disabled.

#### **PS/2 Mouse Controller**

This field is used to enable and disable the built-in PS/2 mouse controller on the system board.

*Enabled* The PS/2 mouse controller is enabled.

*Disabled* The PS/2 mouse controller is disabled.

#### **USB** Controller

Switches the USB controller (Universal Serial Bus) of the system board on or off.

*Enabled* The system BIOS determines which system resources (interrupts, addresses) are occupied.

Disabled The USB controller is disabled.

#### USB Legacy Mode

Specifies whether the USB keyboard emulation is still active after starting the operating system (in a DOS environment). The *USB Host Controller* entry must be enabled.

*Enabled* The function is enabled.

*Disabled* The function is disabled.

#### **Onboard Ethernet Chip**

This field is used to enable and disable the built-in Ethernet chip on the system board.

*Enabled* The Ethernet controller is enabled.

Disabled The Ethernet controller is disabled.

# **Power Management**

In the *Power Management* menu you can set energy saving functions for your system. Programs for power management can change the settings for the energy saving functions.

Example for the Power Management menu

### **Power Management Mode**

This field defines the extent of the energy saving functions.

*Enabled* The functions set in the fields *IDE Hard Disk Standby Timer* and *System Sleep Timer* are effective.

*Disabled* The energy saving functions are disabled.

### Power Switch < 4 sec

Sets the function of the On/Off switch.

*Power Off* Switches the system off, when the On/Off switch is pressed.

*Suspend* Switches the system in Suspend mode, when the On/Off switch is pressed.

## System Wake-Up Event

Specifies the event which wakes up the system.

#### Modem Ring Indicator

This field specifies whether the system can be switched on by an incoming message (e.g. via modem, fax or telephone). The signal can be supplied externally via serial port 1 or internally via the Wake-on-LAN or the modem-ring-in connector.

*Enabled* The system can be switched on by an incoming message. *Disabled* The system cannot be switched on by an incoming message.

# **Boot Options**

The Boot Options menu specifies the settings for the system startup.

```
Boot Options
              Page 1/1
 Boot Sequence
   1<sup>st</sup> [Floppy Disk]
   2<sup>nd</sup> [Hard Disk]
   3<sup>rd</sup> [IDE CD-ROM]
First Hard Disk Drive ..... [IDE]
Primary Display Adapter ..... [Auto ]
Fast Boot ..... [Auto ]
Silent Boot ..... [Enabled ]
Num Lock After Boot ..... [Enabled ]
Memory Test ..... [Disabled]
*Configuration Table ..... [Enabled]
*Boot from LSA/BootP boot server ...... [Disabled]
\uparrow\downarrow = Move Highlight Bar
                               F1 = Help
Esc = Exit
                               \rightarrow \leftarrow = Change Setting,
```

Example for the Boot Options menu

### **Boot Sequence**

This field defines the sequence in which the system BIOS searches the drives for system files to start the operating system. You can change the sequence with the  $\leftarrow$  and  $\rightarrow$  key.

## **First Hard Disk Drive**

Specifies whether the system is booted from an IDE or an SCSI hard disk drive.

## **Primary Display Adapter**

*Primary Display Adapter* enables or disables the on-board VGA controller on the system board. If a screen controller board is installed the on-board controller must be disabled.

### Fast Boot

Fast Boot can reduce the extent of the self-test and thus accelerate the system startup.

Auto The fast self test is performed.

Disabled When the device is switched on, the complete device configuration is tested.

### Silent Boot

With Silent Boot you can display or hide the startup messages while the system is booting.

EnabledHides the startup messages. The screen remains blank while the system is booting.DisabledDisplays the startup messages while the system is booting.

### Num Lock After Boot

Num Lock After Boot activates the Num Lock function after system startup.

### **Memory Test**

*Enabled* The memory test is performed during the self test.

*Disabled* The memory test is skipped.

## **Configuration Table**

To display this parameter you must enter the main menu and switch to Advanced level with **F8**. The *Configuration Table* parameter allows you to enable or disable the display of the configuration table after the self test but before booting. The configuration table gives a summary of the hardware devices and settings that BIOS detected.

## Boot from LANDesk Service Agent / Boot over BOOTP

To display this parameter you must enter the main menu and switch to Advanced level with F8.

The *Boot from LANDesk Service Agent / Boot over BOOTP* parameter allows the operating system to be loaded from a server. This function is used particularly when neither floppy disk nor hard disk drives are installed, or they have been switched off. Here there are two different boot protocols: *BootP* and *LSA*.

#### Boot from LANDesk Service Agent

- *Enabled* The *LSA* LAN-BIOS is activated and enables the operating system to be loaded from a server via a local network connection with *LSA*.
- Disabled LAN boot is not possible. The LAN-BIOS is not activated.

#### Boot over BOOTP

- *Enabled* The *BootP* LAN-BIOS is activated and enables the operating system to be loaded from a server via a local network connection with *BootP*.
- *Disabled* LAN boot is not possible. The LAN-BIOS is not activated.

# Date and Time

The *Date and Time* menu indicates the date / the time of the device. The date is entered in the weekday-month-day-year format. The time is entered in the hour-minute-second format. If you want to change the current date set / the current time set, enter the new date in the *System Date* field / the new time in the *System Time* field. Use the  $\leftarrow$  and  $\rightarrow$  keys.

# System Security

The *System Security* menu offers you various options for protecting your system and personal data from unauthorized access. By combining these options, you can achieve optimum protection for your system.

# **Setup Password**

The *Setup Password* menu allows you to install a setup password. The setup password prevents unauthorized callup of the *BIOS setup*.

#### Setting the Setup password

To set or change the setup/system password, proceed as follows:

- ► Call *BIOS Setup* and select the *System Security* menu.
- ▶ In the System Security menu mark the Setup Password field and press the  $\leftarrow$  or  $\rightarrow$  key.

The Setup Password screen is displayed.

```
      Setup Password
      Page 1/1

      Enter your new Password twice.
      Password may be up to 7 characters long.

      Enter Password ......
      [XXXXXXX]

      Enter Password again ......
      [XXXXXXX]

      Set or Change Password
      [XXXXXX]

      $\Lambda$t or Change Password
      $\Lambda$t = Move Highlight Bar

      $\Lambda$t = Move Highlight Bar
      $\Lambda$t = Help

      $\Lambda$t = Exit
      $\Lambda$t = Help
```

Enter the password in the *Enter Password* field and press the Enter key.

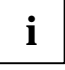

The password can be at most seven characters long. All alphanumerical characters can be used; no differentiation is made between upper-case and lower-case.

Passwords are not displayed as they are entered.

- ▶ Re-enter the password in the *Enter Password again* field and press the Enter key.
- Confirm the Set or Change Password line with the Enter key to save the password.
- ▶ Press **Esc** to enter the *System Security* menu.

The Setup Password entry is set to Present.

- Press Esc to return to the main menu.
- Press Esc to exit BIOS Setup.
- Select Yes to save the changes.

The next time you want to call BIOS Setup, you must enter your Setup password.

### **Power-on Password**

With the system password you can prevent booting of the operating system. Only those who know the system password can access the system.

You can set the system password in the *Power-on Password* field of the *System Security* menu. Follow the same procedure as in setting the Setup password.

# **Advanced Options**

You can make advanced system settings in the *Advanced Options* menu. To display the *Advanced Options* menu you must enter the main menu and switch to Advanced level with **FB**.

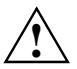

Change the default settings only for special applications. Incorrect settings can cause malfunctions.

| Advanced Options                                               |                                                      |
|----------------------------------------------------------------|------------------------------------------------------|
| <ul><li>Memory/Cache Options</li><li>PnP/PCI Options</li></ul> |                                                      |
| ↑↓ = Move Highlight Bar<br>Esc = Exit                          | Fl = Help $\rightarrow \leftarrow$ = Change Setting, |

Example for the Advanced Options menu

### Memory / Cache Options

Calls the submenu in which you can make the settings for main memory and cache.

```
*Memory / Cache Options Page 1/1
Internal Cache (CPU Cache) .......[Enabled]
*External Cache ......[Enabled]
*Cache Scheme .....Write Back
*Memory at 15MB - 16MB Reserved for ....[System]
*Memory Parity Mode ......[Disabled]

^↓ = Move Highlight Bar F1 = Help
Esc = Exit → ← = Change Setting,
```

Example for the Memory / Cache Options menu

### Internal Cache (CPU Cache)

This field switches the internal cache on and off. The cache is a buffer to which parts of the main memory and BIOS can be temporarily copied. The system performance is higher when the cache is switched on.

You must disable the cache, if the access time is too short for older applications.

Select *Enabled*, if you want to switch on the internal cache.

#### **External Cache**

This field switches the external cache on and off.

Select *Enabled*, if you want to switch on the external cache.

#### Cache Scheme [Write Back]

The contents of the memory are mapped in the cache and written in the main memory only as required. Main memory and cache contents are not identical.

#### Memory at 15MB-16MB Reserved for

Select *Add-on Card*, if the memory region between 15 and 16 Mbyte shall be reserved for a board. Otherwise select *System*.

### **Memory Parity Mode**

Determines whether a parity check is carried out in the case of DRAM modules.

If the system BIOS detects that at least one DRAM module does not have a parity bit, the parity check is generally disabled.

*Disabled* No parity check is performed. Use this setting for all non-ECC memory modules.

- *Parity* The parity check is set in parity mode. A bit corruption is recognized and an error message is issued. This setting is not recommended.
- *ECC* A bit corruption is corrected (no error message). An error message is issued for two or more bit corruption's. Use this setting for all ECC memory modules.

## **PnP / PCI Options**

Calls the submenu in which you can make the settings for Plug&Play and the PCI bus.

Example for the *PnP* / *PCI* Options submenu

### PCI IRQ Setting

defines the setting of the PCI interrupts.

Select Auto, if you use PCI boards supporting plug&play. Otherwise select Manual.

### PCI Slot 1 / 2 / 3

If PCI IRQ Setting is set to Manual, you can set the PCI interrupts in this field.

Multifunctional PCI boards or boards with an integrated PCI-to-PCI bridge can use several PCI interrupts (INTA#, INTB#, INTC#, INTD#). Monofunctional PCI boards (default) only use one PCI interrupt (INTA#) per PCI slot.

The PCI interrupts INTA#, INTB#, INTC# and INTD# are available for every PCI slot.

### **PCI IRQ Sharing**

The same interrupt can be assigned simultaneously to several PCI boards.

Select Yes, if you want to assign one interrupt to several boards. Otherwise select No.

### **VGA Palette Snoop**

Select Enabled to activate the Palette Snoop function in VGA boards installed in the device.

### **Graphics Aperture Size**

Sets the size of the graphics aperture when an AGP screen controller is installed. This function expands the available video memory.

4MB/8MB/16MB/32MB/64MB/128MB/256MB The size of the graphics aperture is set to the selected value.

### Plug & Play OS

defines the Plug&Play functionality. Plug&Play means that inserted boards are automatically recognized and installed if they support Plug&Play.

- *Yes* The operating system takes over some of the Plug&Play functions. You should select this setting only if the operating system supports Plug&Play.
- *No* The BIOS takes over the complete Plug&Play functionality.

#### **Reset Resource Assignments**

This field specifies whether the configuration data is reset and reinitialized when the system is started.

*Yes* After the system is started, the configuration data is reset, and the entry in this field is set to *No*. The new configuration data is determined by means of the Plug&Play functionality. The mounted boards and drives are then initialized with this data. Non-Plug&Play components must be entered manually.(e. g. in Windows 95, ICU).

*No* After the system is started, the Plug&Play functionality ascertains the current configuration data and uses this data to initialize the installed boards and drives. The configuration data of non-Plug&Play components are not reset.

# Load Default Settings

You need to reload the BIOS default settings every time you make changes to your system hardware configuration (such as memory size, CPU type, hard disk type, etc.); otherwise, BIOS will keep the previous settings.

After selecting Load Default Settings the following dialog box appears:

Do you want to load default settings? Yes No

Selecting *Yes* enables BIOS to detect the new default values. Selecting *No* returns you to the main menu without loading the default settings.

# **Abort Settings Change**

After selecting Abort Settings Change the following dialog box appears:

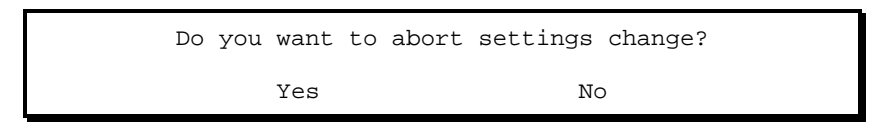

Select *Yes* to discard all changes. Selecting *No* returns you to the main menu and the changes remain effective.

# **Exiting Setup**

To exit *BIOS Setup* press the **Esc** key in the main menu. Confirm the following dialog box.

# Index

#### Α

Abort Settings Change 31 Accumulator 11 Advanced Options 27 Advanced system configuration 27

#### в

Battery disposal 11 replace 11 BIOS Setup Abort 31 Advanced shell 15 advanced system configuration 27 calling 15 exiting 31 loading defaults 31 Main menu 15 Standard shell 15 Boot from LANDesk Service Agent 24 Boot Options 23 Boot over BOOTP 24 Boot Sequence 23

### С

Cache 28 Configuration Table 24 Connector 6

#### D

Date and Time 25 Disk Drives 18

#### Е

Energy saving functions 22 Enter setup 15 Error messages 11 Exiting Setup 31 External cache 28

### F

Fast boot 24 First Hard Disk Drive 23 Floppy Drives 18

#### G

Graphics Aperture Size 30

Graphics controller, screen resolutions 8

### 

IDE drives 18 Interfaces, onboard 20 Internal Cache 28

#### L

Lithium battery 11 Load Default Settings 31

### М

Main memory 28 upgrading 9 Main menu 15 Memory 28 Memory / Cache Options 28 Memory at 15MB-16MB 28 Memory module installing 9 removing 9 Memory test 24 Monitor controller 23 Multifunctional PCI boards 30

#### Ν

Notational conventions 1 Num Lock After Boot 24

### 0

Onboard controller 21 Onboard Device Settings 21 Onboard Peripherals 20 Operating system boot sequence 23 loading from server 24

### Ρ

PCI 29 PCI IRQ Setting 29 PCI IRQ Sharing 30 PCI IRQ Sharing 30 PCI IRQ Sharing 30 PCI IRQ Sharing 30 PCI Slot 1/2 30 Pentium II installing 10 removing 10 setting bus frequency 7 Plug&Play 29 Plug&Play 29 Plug&Play 0S 30 PnP 29 Ports 6 Possible screen resolution 8 Power Management Mode 22 Power Switch < 4 sec 22 Power management22Power-on Password27Primary Display Adapter23Product Information17

#### R

Real-time clock module 11 Recycling, battery 11 Replacing the processor 10 Reset Resource Assignments 31

#### s

Screen resolutions 8 Security functions 25 Self test, reduced 24 Setting bus frequency 7 Setting date 25 Setting display 7 Setting floppy disk drive 18 Setting the clock ratio 7 Setting time 25 Setup password 25 Skipping password query 7 Switch blocks 6 System information 16 System password 27 System Security 25 System start 23 System Wake-Up Event 23

#### ۷

VGA Palette Snoop 30